# 使用RADIUS对Windows 2008 NPS服务器(Active Directory)进行ASA VPN用户身份验证配置示例

## 目录

<u>简介</u> 先决条件 要求 使用的组件 配置 网络图 配置 ASDM 配置 CLI 配置 Vindows 2008服务器,带NPS配置 验证 ASA调试 故障排除

# 简介

本文档介绍如何配置自适应安全设备(ASA)以使用RADIUS协议与Microsoft Windows 2008网络策略 服务器(NPS)通信,以便对传统Cisco VPN客户端/AnyConnect/无客户端WebVPN用户进行Active Directory身份验证。NPS是Windows 2008 Server提供的服务器角色之一。它相当于Windows 2003 Server, IAS(Internet身份验证服务),即RADIUS服务器的实施,提供远程拨入用户身份验证。 同样,在Windows 2008服务器中,NPS是RADIUS服务器的实施。基本上,ASA是NPS RADIUS服 务器的RADIUS客户端。ASA代表VPN用户发送RADIUS身份验证请求,NPS根据Active Directory对其进行身份验证。

## 先决条件

要求

本文档没有任何特定的要求。

#### 使用的组件

本文档中的信息基于以下软件和硬件版本:

- •运行版本9.1(4)的ASA
- 安装了Active Directory服务和NPS角色的Windows 2008 R2服务器

本文档中的信息都是基于特定实验室环境中的设备编写的。本文档中使用的所有设备最初均采用原 始(默认)配置。如果您使用的是真实网络,请确保您已经了解所有命令的潜在影响。

## 配置

**注意**:使用命令查找工具(仅限注册用户)可获取有关本部分所使用命令的详细信息。

#### 网络图

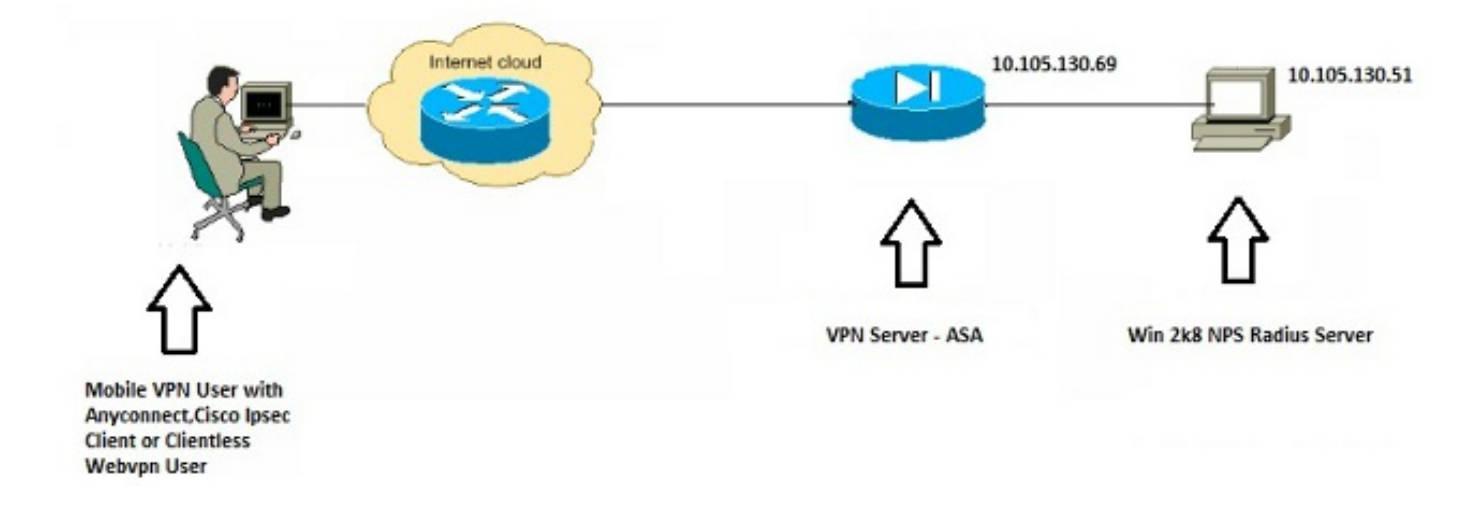

#### 配置

#### ASDM 配置

- 1. 选择需要NPS身份验证的隧道组。
- 2. 单击"**编辑"**,然后选择"基本"。
- 3. 在"身份验证"部分,单击管理。

| Aliases:                       |                                                                                                    |                                                                                                    |
|--------------------------------|----------------------------------------------------------------------------------------------------|----------------------------------------------------------------------------------------------------|
|                                | TEST                                                                                                    |                                                                                                    |
| Authentication                 |                                                                                                    | -                                                                                                    |
| Method:                        | AAA      Certificate      Both     Both     Certificate     South     South | $\frown$                                                                                                    |
| AAA Server Group:              | LOCAL                                                                                                    | Manage                                                                                                    |
|                                | Use LOCAL if Server Group fails                                                                                                    | $\smile$                                                                                                    |
| Client Address Assignment —    |                                                                                                    |                                                                                                    |
| DHCP Servers:                  |                                                                                                    |                                                                                                    |
|                                | None      DHCP Link      DHCP Subnet                                                                                                    |                                                                                                    |
| Client Address Pools:          | test                                                                                                    | Select                                                                                                    |
| Client IPv6 Address Pools:     |                                                                                                    | Select                                                                                                    |
|                                | IPv6 address pool is only supported for SSL.                                                                                                    |                                                                                                    |
| Default Group Policy           |                                                                                                    |                                                                                                    |
| Group Policy:                  | DfltGrpPolicy 👻                                                                                                    | Manage                                                                                                    |
| (Following field is an attribu | te of the group policy selected above.)                                                                                                    |                                                                                                    |
| Enable SSL VPN dient           | t protocol                                                                                                    |                                                                                                    |
| Enable IPsec(IKEv2)            | client protocol                                                                                                    |                                                                                                    |
| DNS Servers: 10.40.            | 3.10                                                                                                    |                                                                                                    |
| WINS Servers:                  |                                                                                                    |                                                                                                    |
| Domain Name: hk.intra          | axa                                                                                                    |                                                                                                    |
|                                |                                                                                                    |                                                                                                    |
|                                |                                                                                                    |                                                                                                    |
| •                              | III                                                                                                    | •                                                                                                    |
| Ne:                            | xt 🔘 Previous                                                                                                    |                                                                                                    |
|                                | Method:<br>AAA Server Group:<br>Client Address Assignment –<br>DHCP Servers:<br>Client Address Pools:<br>Client IPv6 Address Pools:<br>Client IPv6 Address Pools:<br>Default Group Policy<br>Group Policy:<br>(Following field is an attribu<br>I Enable SSL VPN clien<br>I Enable IPsec(IKEv2)<br>DNS Servers:<br>Domain Name: hk.intra                                                                                                    | Method: <ul> <li>AAA</li> <li>Certificate</li> <li>Both</li> </ul> AAA Server Group:       LOCAL         Use LOCAL if Server Group fails         Client Address Assignment         DHCP Servers: <ul> <li>None</li> <li>DHCP Link</li> <li>DHCP Subnet</li> </ul> Client Address Pools:       test         Client IPv6 Address Pools:       IPv6 address pool is only supported for SSL.         Default Group Policy <ul> <li>Group Policy:</li> <li>DflfGrpPolicy</li> <li>(Following field is an attribute of the group policy selected above.)</li> <li>IPv6 Enable IPsec(IKEv2) client protocol</li> <li>INS Servers:</li> <li>Domain Name:</li> <li>Hk.intraxa</li> </ul> IVINS Servers:       ID         Domain Name:       Hk.intraxa |

- 4. 在AAA Server Groups部分,单击**Add**。
- 5. 在AAA Server Group字段中,输入服务器组的名称(例如,NPS)。
- 6. 从Protocol下拉列表中,选择**RADIUS**。
- 7. Click

OK.

| VA Server Groups    |                 |                 |                     |              |                 |       |   |  | -          |
|---------------------|-----------------|-----------------|---------------------|--------------|-----------------|-------|---|--|------------|
| ierver Group        | Protocol        | Accounting Mode | Reactivation Mode   | Dead Time    | Max Failed Atte | npts  |   |  | Add        |
| DCAL                | LOCAL           |                 |                     |              |                 |       |   |  | Edit       |
|                     |                 |                 |                     |              |                 |       |   |  | Coluin     |
|                     |                 |                 | Add AAA Server      | Group        |                 | X     |   |  | UDELE      |
|                     |                 |                 | AAA Server Group:   | NPS          |                 |       |   |  |            |
|                     |                 |                 | Protocol:           | RADOUS       | •               |       | L |  |            |
| indi                | 00              | Match Case      | Accounting Mode:    | C Smult      | rreous 💩 Single |       |   |  |            |
|                     |                 |                 | Reactivation Mode:  | Depiet       | ion (1) Timed   |       |   |  |            |
| ivers in the Select | ed Group        |                 | DealThe             | 10 -         | diaster.        |       | - |  |            |
| erver Name or IP /  | Address Interfa | ce Timeout      | Max Enderi Allerent |              | a cons          |       |   |  | A00        |
|                     |                 |                 | File all states     | - 2          |                 |       |   |  | Edit       |
|                     |                 |                 | Chable ritennia     | ccounting up | Galle           |       |   |  | Delete     |
|                     |                 |                 | Enable Active D     | rectory Agen | nt mode         |       |   |  | Move Up    |
|                     |                 |                 | VOUR Compati        | alley Onting |                 | (8)   |   |  | Mevie Down |
|                     |                 |                 | WHON Compati        | ancy opcies  |                 |       |   |  | Test       |
|                     |                 |                 | OK                  | Ca           | noel Hel        | p     |   |  | 1691       |
|                     |                 |                 |                     |              |                 |       |   |  |            |
|                     |                 |                 |                     |              |                 |       |   |  |            |
| indt                | 00              | Match Case      |                     |              |                 |       |   |  |            |
| DAP Attribute I     | Han             |                 |                     |              |                 |       |   |  | 68         |
| the secondates      | - ap            |                 |                     |              |                 |       |   |  |            |
|                     |                 |                 |                     | -            | Annly 1         | honot |   |  |            |

- 8. 在Selected Group部分的Servers中,选择已添加的AAA Server Group,然后单击Add。
- 9. 在服务器名称或IP地址字段中,输入服务器IP地址。
- 10. 在Server Secret Key字段中,输入密钥。
- 11. 除非服务器侦听不同的端口,否则将服务器身份验证端口和服务器记帐端口字段保留为默认 值。
- 12. Click **OK**.
- 13. Click
  - OK.

| 1000                                                                 | Name:                             | TEST                        |                   |           |                     |                                                       | ^ I          |                                                                                                    |                                                                                                    |                                                                                          |
|----------------------------------------------------------------------|-----------------------------------|-----------------------------|-------------------|-----------|---------------------|-------------------------------------------------------|--------------|----------------------------------------------------------------------------------------------------|----------------------------------------------------------------------------------------------------|------------------------------------------------------------------------------------------|
| Advanced                                                             | Alapes:                           | TEST                        |                   |           |                     | i (                                                   |              | dit AAA Server                                                                                                    |                                                                                                    |                                                                                          |
|                                                                      | Authenticator                     | n                           |                   |           |                     | -                                                     | Ser          | ver Group:                                                                                                    | NPS                                                                                                    |                                                                                          |
| Configure AAA Se                                                     | rver Groups                       |                             | an i cardhan i    | -         |                     | 22                                                    | Int          | erface Name:                                                                                                    | inside -                                                                                                    |                                                                                          |
| AA Server Groups                                                     |                                   |                             |                   |           |                     |                                                       | Ser          | ver Name or IP Address:                                                                                                    | 10.105.130.51                                                                                                    |                                                                                          |
| Server Group                                                         | Protocol                          | Accounting Mode             | Reactivation Mode | Dead Time | Max Failed Attempts | Add                                                   | In           | eout                                                                                                    | 10 seconds                                                                                                    |                                                                                          |
| OCAL                                                                 | LOCAL                             |                             |                   |           |                     |                                                       | RA           | DIUS Parameters                                                                                                    |                                                                                                    |                                                                                          |
| NPS                                                                  | RADIUS                            | Single                      | Depletion         | 10        | 3                   | con                                                   | 1            | erver Authentication Port                                                                                                    | 1645                                                                                                    |                                                                                          |
|                                                                      |                                   |                             |                   |           |                     | Delete                                                |              | erver Accounting Port:                                                                                                    | 1646                                                                                                    |                                                                                          |
| Pind:                                                                | 000                               | Match Case                  |                   |           |                     |                                                       |              | etry Interval:                                                                                                    | 10 seconds                                                                                                    |                                                                                          |
|                                                                      |                                   |                             |                   |           |                     |                                                       |              | erver Secret Kev:                                                                                                    |                                                                                                    |                                                                                          |
| ervers in the Selec                                                  | teel Carnam                       |                             |                   |           |                     |                                                       |              |                                                                                                    |                                                                                                    |                                                                                          |
|                                                                      | and aroup                         |                             |                   |           |                     |                                                       |              | Common Reserves de                                                                                                    |                                                                                                    |                                                                                          |
| Server Name or IP                                                    | Address Interface                 | Timeout                     |                   |           | 6                   | Add                                                   |              | ommon Password:                                                                                                    |                                                                                                    |                                                                                          |
| Server Name or IP                                                    | Address Interface                 | Timeout                     |                   |           | - (                 | Add                                                   |              | Common Paesword:<br>ICL Netmask Convert:                                                                                                    | Standard                                                                                                    | •                                                                                        |
| Server Name or IP<br>10.105-130.51                                   | Address Interface                 | Timeout                     |                   |           | 9                   | Add<br>Edit                                           |              | Common Password:<br>ICL Netmask Convert:<br>ficrosoft CHAPv2 Capable:                                                                                                    | Standard                                                                                                    | •                                                                                        |
| Server Name or IP<br>10.105.130.51                                   | Address Interface                 | Timeout<br>30               |                   |           | •                   | Add<br>Edit<br>Delete                                 |              | Common Paesword:<br>ICL Netmask Convert:<br>ficrosoft CHAPv2 Capable:                                                                                                    | Standard                                                                                                    | •                                                                                        |
| Server Name or IP<br>00.005-130.51                                   | Address Interface                 | Timeout<br>30               |                   |           | •                   | Add<br>Edit<br>Delete<br>Nove Up                      | 5            | ionmon Password:<br>ICL Netnask Convert:<br>forosoft CHAPv2 Capable:<br>Messages<br>Message Table                                                                                                    | Standard<br>V                                                                                                    | •                                                                                        |
| Server Name or IP<br>10: 105: 130: 51                                | Address Interface                 | Timeout<br>25               |                   |           | (                   | Add<br>Edit<br>Delete<br>Nove Up<br>Hove Down         | sci          | ionmon Password:<br>IQ, Netmaak Convert:<br>torosoft CHAPv2 Capable:<br>Messages<br>Message Table<br>Pessage Name                                                                                                    | Standard                                                                                                    | -                                                                                        |
| Server Name or IP<br>10:105:130:51                                   | Address Interface                 | Timeout<br>20               |                   |           | (                   | Add<br>Edit<br>Delete<br>Nove Up<br>Move Down         | SD           | ionmon Paesword:<br>ICL Netmask Convert:<br>Istrosoft CHAPv2 Capable:<br>Messages<br>Message Table<br>Plessage Name<br>ready-for-sus-cin                                                                                                    | Standard<br>V<br>Message Text<br>ACCEPT A SYSTEM G                                                                                                    | •                                                                                        |
| Server Name or IP<br>10.105.130.51                                   | Addreas Interface                 | Timeout<br>20               |                   |           |                     | Add<br>Edit<br>Delete<br>Nove Up<br>Move Down<br>Test | 9<br>9<br>90 | iommon Paesword:<br>CL, Netmaak Convert:<br>Isrosoft CHAPv2 Capable:<br>Messages<br>Message Table<br>Message Name<br>ready-for-sys-pin<br>ready-for-sys-pin<br>meav-pin-reenter                                                                                                    | Standard<br>:                                                                                                    | •                                                                                        |
| Server Name or IP<br>to: 105 130 51<br>Finds                         | Address Interface                 | Timeout<br>30<br>Match Case |                   |           |                     | Add<br>Edit<br>Delete<br>Move Up<br>Move Down<br>Test | 9<br>9<br>90 | iommon Paseword:<br>ICI, Netmaak Convert:<br>Isrosoft CHAPv2 Capable:<br>Messages<br>Message Table<br>Message Name<br>ready for -sys spin<br>new-pin-reenter<br>new-pin-reenter                                                                                                    | Standard<br>Standard<br>Message Text<br>ACCEPT A SYSTEM 6<br>Reenter PTN:<br>Do you want to enter                                                                                                    | enerated PJ                                                                              |
| Server Name or IP<br>to tots 130.51<br>Finds                         | Address Interface                 | Timeout<br>30<br>Match Case |                   |           |                     | Add<br>Edit<br>Delete<br>Nove Up<br>Nove Up<br>Test   | SD           | ommon Paesword:<br>CC, Netmaak Convert:<br>torosoft CHAPv2 Capable<br>Messages<br>Message Table<br>Message Name<br>ready-for-sys-pin<br>new-pin-meth<br>new-pin-meth<br>new-pin-meth<br>new-pin-meth                                                                                                    | Standard<br>Standard<br>Message Text<br>ACCEPT A SYSTEM G<br>Reenter PIN:<br>Do you want to ente<br>new PIN with the ne                                                                                                    | ENERATED P3                                                                              |
| Server Name or IP<br>10: 105: 130: 51<br>Find:<br>IDAP Attribute     | Address Interface<br>roote        | Timeout<br>30<br>Match Case |                   |           |                     | Add<br>Edit<br>Delete<br>Move Up<br>Move Down<br>Test | SD           | ommon Paesword:<br>CC, Netmaak Convert:<br>torosoft CHAPv2 Capable<br>Messages<br>Message Table<br>Nessage Name<br>ready-dor-sys-pin<br>new-pin-reenter<br>new-pin-reenter<br>new-pin-reenter<br>new-pin-reenter<br>new-pin-reenter<br>new-pin-reenter<br>new-pin-reenter                                                                                                    | Standard<br>Standard<br>Message Text<br>ACCEPT A SYSTEM G<br>Reenter PIN:<br>Do you want to ente<br>new PIN with the ne<br>Enter Next PASSCOL                                                                                                    | enerated P3<br>s your own pin<br>xt card code<br>of                                      |
| Server Name or IP<br>to 105 130 51<br>Find:<br>LDAP Attribute        | Address Interface<br>Inside       | Timeout<br>30<br>Match Case |                   |           |                     | Add<br>Edit<br>Delete<br>Nove Up<br>Move Down<br>Test | 50           | ommon Paesword:<br>CC, Netmaak Convert:<br>torosoft CHAPv2 Capable<br>Messages<br>Message Table<br>Message Name<br>ready dor sys pin<br>new pin-reenter<br>new pin-reenter<br>new pin-reenter<br>new pin-reenter<br>new pin-reenter<br>new pin-reenter<br>new pin-reenter<br>new pin-reenter<br>new pin-reenter<br>new pin-reenter<br>new pin-reenter                                                                                                    | Standard<br>Standard<br>Message Text<br>ACCEPT A SYSTEM G<br>Reenter PIN:<br>Do you want to ento<br>new PIN with the ne<br>Chern Next PASSCOO<br>New PIN Accepted<br>New PIN Accepted<br>New PIN Accepted                                                         | ENERATED P3                                                                              |
| Server Name or IP<br>10: 105: 130: 51<br>Find:<br>LDAP Attribute     | Address Interface<br>Inside       | Timeout<br>33<br>Match Case | Cancel            | Hdp       |                     | Add<br>Edit<br>Delete<br>Move Up<br>Move Down<br>Test | SCO          | ommon Paesword:<br>CC, Netmaak Convert:<br>Krosoft CHAPv2 Capable<br>Messages<br>Message Table<br>Message Name<br>ready-flor-sig-pin<br>new-pin-reenter<br>new-pin-meth<br>new-pin-meth<br>new-conde-and-reauth<br>next-code-and-reauth<br>next-code-and-reauth<br>next-code-and-reauth<br>next-code-and-reauth<br>next-code-and-reauth<br>next-code-and-reauth<br>next-code-and-reauth<br>next-code-and-reauth<br>new-pin-sign-req                                                                                                    | Standard<br>Standard<br>Message Text<br>ACCEPT A SYSTEM G<br>Reenter PIN:<br>Do you want to enter<br>Enter Next PASCOO<br>New PIN Accepted<br>Pinase remember you<br>Enter your new Alph                                                                          | •<br>ENERATED P3<br>s your own pin<br>st card code<br>26<br>ur new P1N<br>a-Numerical P3 |
| Server Name or IP<br>10: 105: 130: 51<br>Find:<br>IDAP Attribute     | Address Interface<br>Inside       | Timeout<br>32<br>Match Case | Cancel            | Hdp       |                     | Add<br>Edit<br>Delete<br>Move Up<br>Move Down<br>Test | 50           | ommon Paesword:<br>CC, Netmaak Convert:<br>torosoft CHAPv2 Capable<br>Hessages<br>Hessage Table<br>Ressage Name<br>ready dor sys pin<br>new pin-reenter<br>new pin-reenter<br>new pin-reenter<br>new pin-reenter<br>new pin-reenter<br>new pin-sys pin<br>new pin-sys pin<br>new pin<br>new pin-sys pin<br>new pin-sys pin<br>new pin-sys pin<br>new pin-sys pin<br>new pin-sys pin<br>new pin-sys pin<br>new pin-sys pin<br>new pin-sys pin<br>new pin-sys pin<br>new pin<br>new pin<br>new pin<br>new pin<br>new pin<br>new pin<br>new pin<br>new pin<br>new | Standard<br>Standard<br>Message Text<br>ACCEPT A SYSTEM G<br>Reenter PIN:<br>Do you want to ente<br>new PIN Accepted<br>Please remember you<br>Enter your new Alph<br>to make changes.)                                                                           | everated P3<br>s your own pin<br>st card code<br>28<br>ur new P1N<br>a Aumetical P1      |
| Server Name or IP<br>10:105-130-51<br>Find:<br>LDAP Attribute        | Address Interface<br>Inste<br>Map | Timeout<br>32<br>Match Case | Cancel            | Help      |                     | Add<br>Edit<br>Delete<br>Move Up<br>Move Down<br>Test | 504          | Iommon Paesword:<br>ICI, Nichmaek Convert:<br>Istrosoft CHAPv2 Capable<br>Messages<br>Message Table<br>Nessage Table<br>Nessage Name<br>ready-for-sys-pin<br>new-pin-sechen<br>new-pin-sechen<br>new-pin-sep-<br>new-pin-sep<br>new-pin-sep<br>new-pin-sep<br>new-pin-sep<br>new-pin-sep<br>new-pin-sep<br>new-pin-sep<br>new-pin-sep<br>new-pin-sep<br>new-pin-sep                                                                                                    | Standard<br>Standard<br>Message Text<br>ACCEPT A SYSTEM G<br>Reenter PIN:<br>Do you want to ente<br>new PIN with the new<br>Enter Next PASSCOOL<br>New PIN Accepted<br>Please ensember you<br>Enter your new Alph<br>to make changes.)<br>e default message texts | everated P3<br>s your own pin<br>xt card code<br>of<br>ur new PDN<br>a-Numerical P1      |
| Server Name or IP<br>10: 105 130:51<br>Find:<br>LDAP Attribute<br>d: | Address Interface<br>Inside       | Match Case                  | Cancel            | Help      |                     | Add<br>Edit<br>Delete<br>Move Up<br>Move Down<br>Test | 50           | ommon Paesword:<br>CC, Netmaak Convert:<br>Icrosoft CHAPv2 Capable<br>Messages<br>Message Table<br>Nessage Table<br>Nessage Name<br>ready dro sys pin<br>new pin-reenter<br>new pin-reenter<br>new pin-reenter<br>new pin-sys pin<br>new-pin-sys pin<br>new-pin-sys pin-sys pin<br>new-pin-sys pin<br>new-p                | Standard<br>Standard<br>Message Text<br>ACCEPT A SYSTEM G<br>Reenter PIN:<br>Do you want to ente<br>new PIN with the ne<br>Enter Next PASSCO<br>Hew PIN Accepted<br>Pinase remember you<br>Enter your new Alph<br>Ito make changes.)<br>e default message texts   | eNERATED P2<br>y your own pin<br>st card code<br>of<br>ur new PDN<br>a-furmerical P0     |

- 14. 从AAA Server Group下拉列表中,选择在前面的步骤中添加的组(本例中为NPS)。
- 15. Click
  - OK.

| lasic    | Name:                       | TEST                                       |                             |
|----------|-----------------------------|--------------------------------------------|-----------------------------|
| Advanced | Aliases:                    | TEST                                       |                             |
|          | Authentication              |                                            |                             |
|          | Method:                     | AAA O Certificate O Both                   |                             |
|          | AAA Server Group:           | NPS                                        | ✓ Manage.                   |
|          |                             | Use LOCAL if Server Group fails            |                             |
|          | Client Address Assignment   |                                            |                             |
|          | DHCP Servers:               |                                            |                             |
|          |                             | None      DHCP Link      DHCP Subnet       |                             |
|          | Client Address Pools:       | test                                       | Select                      |
|          | Client IPv6 Address Pool    | s:                                         | Select                      |
|          | Default Group Policy        |                                            |                             |
|          | Group Policy:               | DfltGrpPolicy                              | <ul> <li>Manage.</li> </ul> |
|          | (Following field is an attr | ibute of the group policy selected above.) |                             |
|          | Enable SSL VPN die          | ent protocol                               |                             |
|          | Enable IPsec(IKEv           | 2) dient protocol                          |                             |
|          | DNS Servers: 10.4           | 0.3.10                                     |                             |
|          | WINS Servers:               |                                            |                             |
|          | Domain Name:                |                                            |                             |
|          |                             |                                            |                             |
|          |                             |                                            |                             |
|          |                             |                                            |                             |
|          | <                           | m                                          |                             |
| . [      |                             | Next Devices                               |                             |

#### CLI 配置

aaa-server NPS protocol radius aaa-server NPS (inside) host 10.105.130.51 key \*\*\*\*\* tunnel-group TEST type remote-access tunnel-group TEST general-attributes address-pool test authentication-server-group (inside) NPS tunnel-group TEST webvpn-attributes group-alias TEST enable

ip local pool test 192.168.1.1-192.168.1.10 mask 255.255.255.0 默认情况下,ASA使用未加密的密码身份验证协议(PAP)身份验证类型。这并不意味着ASA在发送 RADIUS REQUEST数据包时以明文形式发送密码。相反,明文密码使用RADIUS共享密钥加密。

如果在隧道组下启用密码管理,则ASA使用MSCHAP-v2身份验证类型来加密明文密码。在这种情况下,请确保在ASDM配置部**分配置的"编辑AAA服**务器"窗口中选中"支持Microsoft CHAPv2"复选框

tunnel-group TEST general-attributes
address-pool test
authentication-server-group (inside) NPS
password-management

**注意**:test aaa**-server authentication命令始**终使用PAP。只有当用户启动与启用了密码管理 的隧道组的连接时,ASA才使用MSCHAP-v2。此外,"密码管理[密码过期天数]"选项仅受轻量 级目录访问协议(LDAP)支持。RADIUS不提供此功能。当密码在Active Directory中已过期时 ,您将看到密码过期选项。

#### Windows 2008服务器,带NPS配置

NPS服务器角色应安装并运行在Windows 2008服务器上。否则,请选择开**始>管理工具>服务器角 色>添加角色服务**。选择网络策略服务器并安装软件。安装NPS服务器角色后,请完成以下步骤 ,以便将NPS配置为接受和处理来自ASA的RADIUS身份验证请求:

1. 将ASA添加为NPS服务器中的RADIUS客户端。 选择Administrative Tools > Network Policy Server。右键单击RADIUS Clients并选择New。

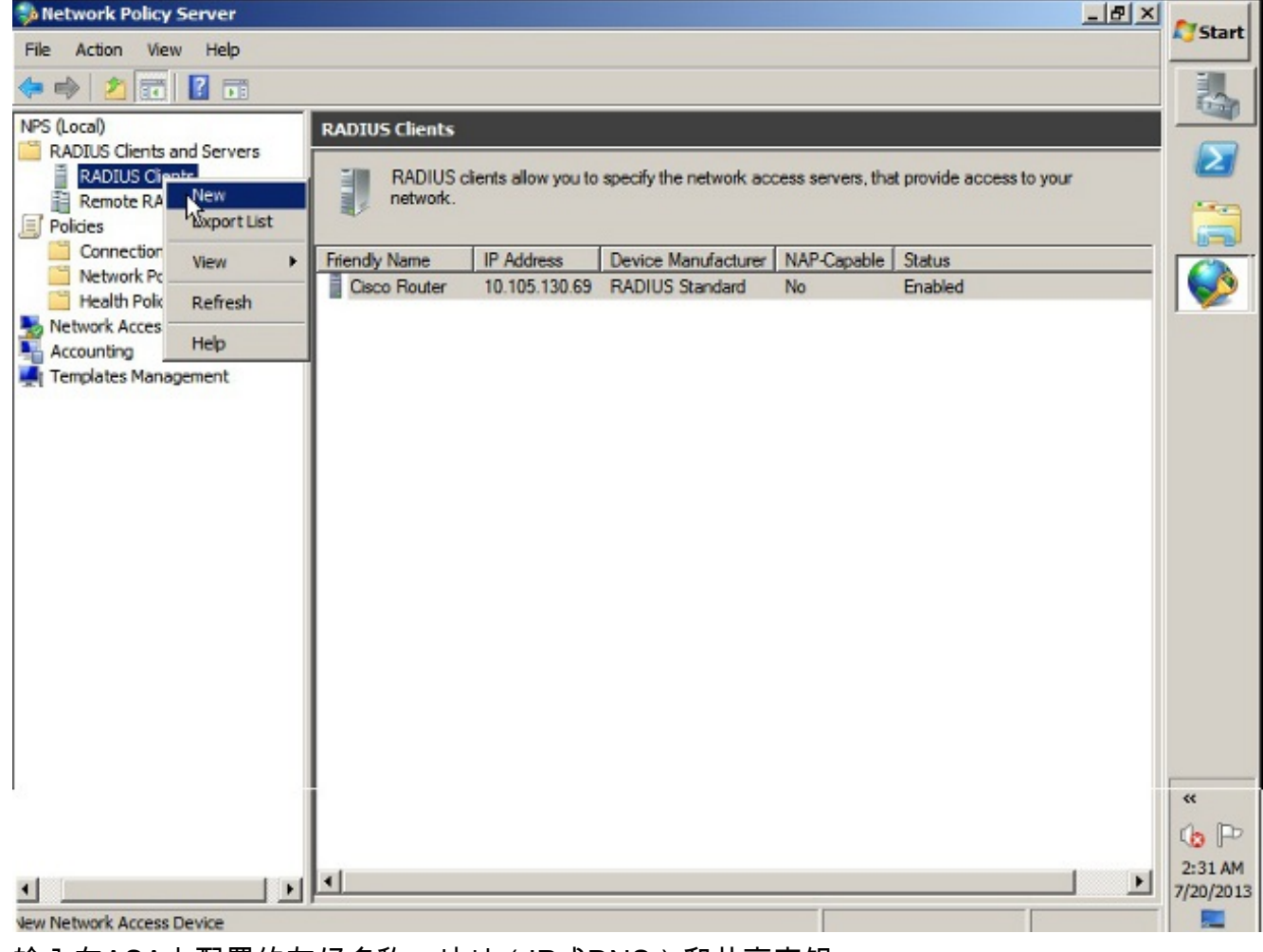

输入在ASA上配置的友好名称、地址(IP或DNS)和共享密钥。

| Network Policy Server       | Cisco Router Properties                                                                                                    | ×    |         | Chart     |
|-----------------------------|----------------------------------------------------------------------------------------------------|------|---------|-----------|
| File Action View Help       | Settings Advanced                                                                                                    |      |         | Start     |
| (= =) 🔰 🖬 🛛 🖬               |                                                                                                    | -1   |         | 1         |
| NPS (Local)                 | Iv Enable this RADIUS client                                                                                                    |      |         |           |
| RADIUS Clients and Servers  | Select an existing template:                                                                                                    |      |         |           |
| RADIUS Clients              |                                                                                                    |      | to your |           |
| Remote RADIUS Server Group  |                                                                                                    |      |         |           |
| Policies                    | Name and Address                                                                                                    | - 11 |         | -         |
| Connection Request Policies | Friendly name:                                                                                                    |      |         |           |
| Network Policies            | Cisco Router                                                                                                    |      |         |           |
| Health Policies             |                                                                                                    |      |         |           |
| Accounting                  | Address (IP or DNS):                                                                                                    |      |         |           |
| Templates Management        | 10.105.130.69 Venty                                                                                                    |      |         |           |
|                             | Shared Secret                                                                                                    |      |         |           |
|                             | Select an existing Shared Secrets template:                                                                                                    |      |         |           |
|                             | None                                                                                                    |      |         |           |
|                             | To manually type a shared secret click Manual. To automatically generate a shared secret, click Generate. You must configure the RADIUS client with the same shared secret entered here. Shared secrets are case sensitive. |      |         |           |
|                             |                                                                                                    |      |         | **        |
|                             |                                                                                                    | -    |         | n D       |
|                             | OK Cancel Apply                                                                                                    |      |         | 12:02 414 |
|                             |                                                                                                    |      |         | 7/20/2013 |

单击 Advanced 选项卡。从供应商名称下拉列表中,选择RADIUS标准。Click OK.

| NPS (Local)                                                                                                    | RADIUS Clients | New RADIUS Client                                                                                                    | × |
|----------------------------------------------------------------------------------------------------|----------------|----------------------------------------------------------------------------------------------------|---|
| <ul> <li>RADIUS Clients and Servers</li> <li>RADIUS Clients</li> <li>Remote RADIUS Server G</li> <li>Policies</li> <li>Network Access Protection</li> <li>Accounting</li> <li>Templates Management</li> </ul> | Friendly Name  | Settings       Advanced         Vendor       Specify RADIUS Standard for most RADIUS clients, or select the RADIUS client vendor from the list.         Vendor name:       Image: Client is the second second s |   |

 为VPN用户创建新的连接请求策略。连接请求策略的用途是指定是本地处理来自RADIUS客户端的请求还是转发到远程RADIUS服务器。 在NPS > Policies下,右键单击Connection Request Policies并创建新策略。从Type of network access server下拉列表中,选择 Unspecified。

| 🤣 Network   | test Properties                                                                                                    | Start             |
|-------------|----------------------------------------------------------------------------------------------------|-------------------|
| File Actio  |                                                                                                    | John              |
| 🗇 🔿 💈       | Overview Conditions Settings                                                                                                    |                   |
| NPS (Local) | Policy name: test                                                                                                    |                   |
| RADIUS      |                                                                                                    | $\mathbf{\Sigma}$ |
| RAD         | Policy State<br>If enabled NPS evaluates this policy while processing connection requests if disabled NPS does not evalue this policy                           |                   |
| Policies    | a chabed, hi o chabated and policy hine proceeding connection requested, hi o dece hit chabe and policy.                                                        |                   |
| Conr        | V Policy enabled                                                                                                    |                   |
| Heal        |                                                                                                    |                   |
| Setwork     | Network connection method<br>Select the type of network access server that sends the connection request to NPS. You can select either the network access server |                   |
| Accounti    | type or Vendor specific, but neither is required. If your network access server is an 802.1X authenticating switch or wireless access poin                      |                   |
| - remplate  | select Unspeched.                                                                                                    |                   |
|             | Type of network access server:                                                                                                    |                   |
|             | Unspecified                                                                                                    |                   |
|             | C Vendor specific:                                                                                                    |                   |
|             | 10                                                                                                    |                   |
|             |                                                                                                    |                   |
|             |                                                                                                    |                   |
|             |                                                                                                    |                   |
|             |                                                                                                    |                   |
|             |                                                                                                    |                   |
|             |                                                                                                    |                   |
|             |                                                                                                    |                   |
|             |                                                                                                    | **                |
|             |                                                                                                    | 10 P              |
| •           |                                                                                                    | 12:08 AM          |
|             | OK Cancel /                                                                                                    | 12012013          |

## <u>单击"条件**"选**项卡。单击 Add</u>。输入ASA的IP地址作为"客户端IPv4地址"条件。

| Network     | test Properties                 |                                                                                                    | Start     |
|-------------|---------------------------------|----------------------------------------------------------------------------------------------------|-----------|
| File Actio  | Overview Conditions Settin      | igs                                                                                                    |           |
|             | Configure the conditions for th | nie network policy                                                                                                    |           |
| NPS (Local) | Conligate the conditions for a  |                                                                                                    |           |
| RAD         | connection request, NPS skip    | ection request, NPS uses this policy to authorize the connection request. If conditions do not match the<br>this policy and evaluates other policies, if additional policies are configured. | 2         |
| Rem Rem     |                                 |                                                                                                    |           |
| Conr        | Condition                       | Value                                                                                                    |           |
| Netv        | 👰 Client IPv4 Address           | 10.105.130.69                                                                                                    |           |
| Heal        |                                 |                                                                                                    |           |
| Accounti    |                                 |                                                                                                    |           |
| 🛒 Templati  |                                 |                                                                                                    |           |
|             |                                 |                                                                                                    |           |
|             |                                 |                                                                                                    |           |
|             |                                 |                                                                                                    |           |
|             |                                 | 12                                                                                                    |           |
|             |                                 | v                                                                                                    |           |
|             |                                 |                                                                                                    |           |
|             |                                 |                                                                                                    | _         |
|             | Condition description:          |                                                                                                    |           |
|             | The Client IP Address condition | on specifies the IP address of the RADIUS client that forwarded the connection request to NPS.                                                                                               |           |
|             |                                 |                                                                                                    |           |
|             |                                 |                                                                                                    |           |
|             |                                 | Add Edit Remo                                                                                                    | v «       |
| 2           |                                 |                                                                                                    |           |
|             |                                 |                                                                                                    | 12:08 AM  |
|             |                                 | OK Cancel                                                                                                    | 7/20/2013 |
|             |                                 |                                                                                                    |           |

单击"设**置"**选项卡。在Forwarding Connection Request(转发连接请求)下,选择 Authentication。确保选择Authenticate requests on this server单选按钮。Click

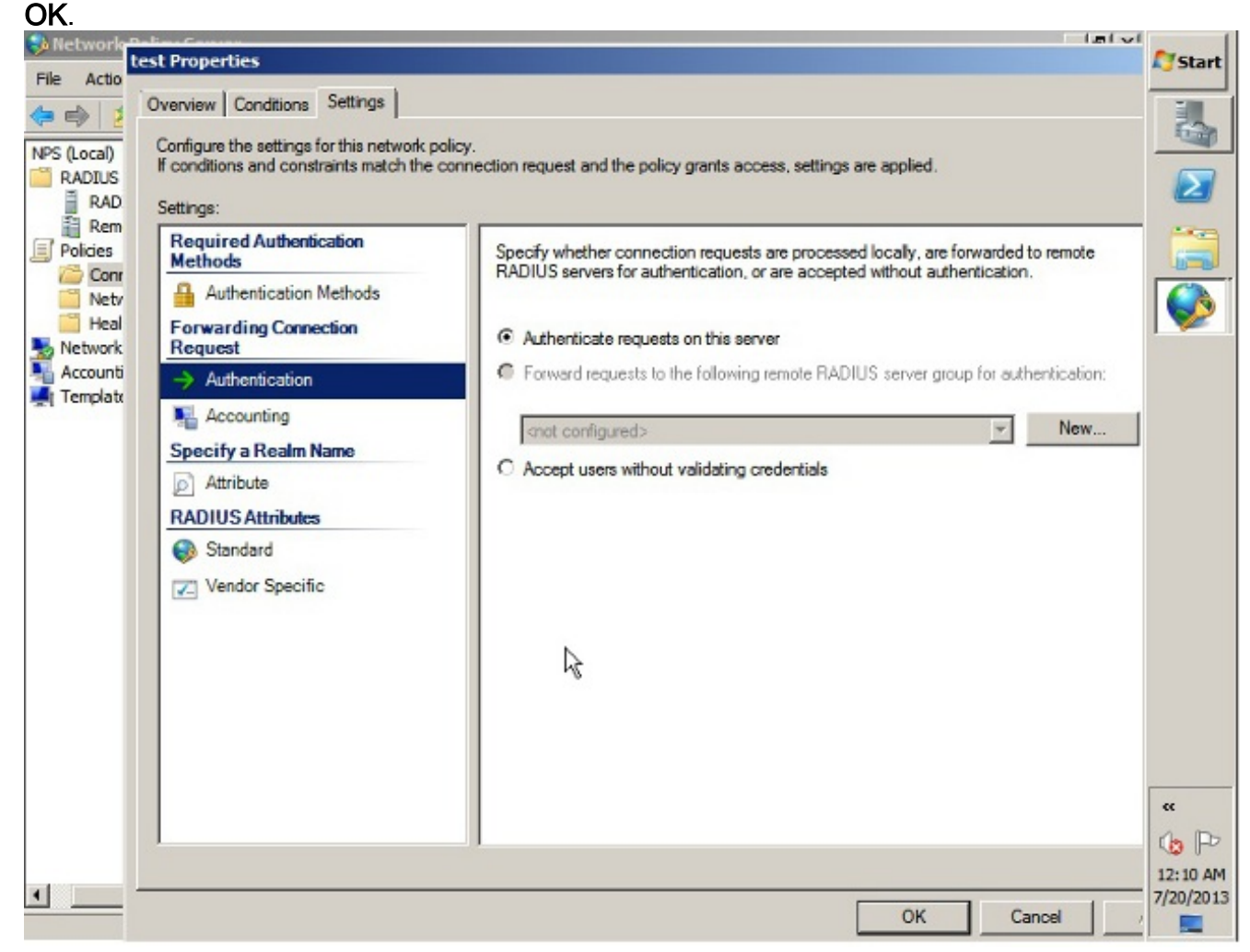

3. 添加网络策略,在该策略中可以指定允许哪些用户进行身份验证。例如,可以添加Active Directory用户组作为条件。只有属于指定Windows组的用户才会在此策略下进行身份验证。在 NPS下,选择Policies。右键单击Network Policy并创建新策略。确保已选择Grant access单选 按钮。从Type of network access server下拉列表中,选择Unspecified。

| Oven   | view Conditions Constraints Settings                                                                                                    |
|--------|----------------------------------------------------------------------------------------------------|
| Poli   | cy name: test                                                                                                    |
| F<br>F | olicy State<br>enabled, NPS evaluates this policy while performing authorization. If disabled, NPS does not evaluate this policy.<br>7 Policy enabled                                                                                                    |
| A      | ccess Permission<br>conditions and constraints of the network policy match the connection request, the policy can either grant access or deny<br>ccess. <u>What is access permission?</u>                                                                                                    |
| с<br>С | Grant access. Grant access if the connection request matches this policy.<br>Deny access. Deny access if the connection request matches this policy.<br>Ignore user account dial-in properties.<br>If the connection request matches the conditions and constraints of this network policy and the policy grants access, perform                                                                                                    |
| N      | authorization with network policy only; do not evaluate the dial-in properties of user accounts .<br>etwork connection method<br>elect the type of network access server that sends the connection request to NPS. You can select either the network access server type<br>Vendor specific, but neither is required. If your network access server is an 802.1X authenticating switch or wireless access point,<br>lect Unspecified |
| G      | Type of network access server:                                                                                                    |
|        | Vendor specific:                                                                                                    |
| C      | 10 🚖                                                                                                    |

单击"条件**"选**项卡。单击 Add。输入ASA的IP地址作为客户端IPv4地址条件。输入包含VPN用 户的Active Directory用户组。

|               |                                                |                                                                     | configured.                  |   |
|---------------|------------------------------------------------|---------------------------------------------------------------------|------------------------------|---|
| _             |                                                |                                                                     |                              |   |
| 450           | Condition                                      | Value                                                               |                              |   |
|               | User Groups                                    | 5KP\VPN                                                             |                              | _ |
|               |                                                |                                                                     |                              |   |
|               |                                                |                                                                     |                              |   |
| L .           |                                                |                                                                     |                              |   |
|               |                                                |                                                                     |                              |   |
|               |                                                |                                                                     |                              |   |
|               |                                                |                                                                     |                              |   |
|               |                                                |                                                                     |                              |   |
|               |                                                |                                                                     |                              |   |
|               |                                                |                                                                     |                              |   |
|               |                                                |                                                                     |                              |   |
| Cond          | tion description:                              |                                                                     |                              |   |
| Cond<br>The ( | tion description:<br>Jient IP Address conditio | on specifies the IP address of the RADIUS client that forwarded th  | e connection request to NPS. |   |
| Cond<br>The ( | tion description:<br>Jient IP Address conditio | on specifies the IP address of the RADIUS client that forwarded th  | e connection request to NPS. |   |
| Cond<br>The ( | tion description:<br>Jient IP Address conditio | ion specifies the IP address of the RADIUS client that forwarded th | e connection request to NPS. |   |

单击"约束**"(Constraints**)选项卡。选择**Authentication Methods**。确保选中Unencrypted authentication(PAP, SPAP)复选框。Click **OK**.

| Overview Conditions Constraints Set                                                       | tings                                                                                      |     |
|-------------------------------------------------------------------------------------------|--------------------------------------------------------------------------------------------|-----|
| Configure the constraints for this network<br>If all constraints are not matched by the o | policy.<br>connection request, network access is denied.                                   |     |
| Constraints:                                                                              |                                                                                            |     |
| Constraints<br>Authentication Methods                                                     | Allow access only to those clients that authenticate with the specified methods.           |     |
| Julie Timeout                                                                             | EAP types are negotiated between NPS and the client in the order in which they are listed. |     |
| Called Station ID                                                                         | Move Up                                                                                    |     |
| Day and time restrictions                                                                 | Move Down                                                                                  |     |
| T NAS Port Type                                                                           |                                                                                            |     |
|                                                                                           | Add Edit Remove                                                                            |     |
|                                                                                           | Less secure authentication methods:                                                        |     |
|                                                                                           | ✓ Motosoft Encrypted Authentication Version 2 (MSCHAP-V2)                                  |     |
|                                                                                           | Microsoft Encrypted Authentication (MS-CHAP)                                               |     |
|                                                                                           | User can change password after it has expired                                              |     |
|                                                                                           | Encrypted authentication (CHAP)                                                            |     |
|                                                                                           | Unencrypted authentication (PAP, SPAP)                                                     |     |
|                                                                                           | Allow clients to connect without negotiating an authentication method                      |     |
|                                                                                           | I_ Perform machine health check only                                                       | E   |
|                                                                                           |                                                                                            | 1   |
|                                                                                           |                                                                                            | f I |
|                                                                                           |                                                                                            |     |

从NPS RADIUS服务器传递组策略属性(属性25)

如果需要使用NPS RADIUS服务器将组策略动态分配给用户,则可以使用组策略RADIUS属性(属 性25)。

完成以下步骤,以便向用户发送RADIUS属性25,以便动态分配组策略。

1. 添加网络策略后,右键单击所需的网络策略,然后单击"设置"选项卡。

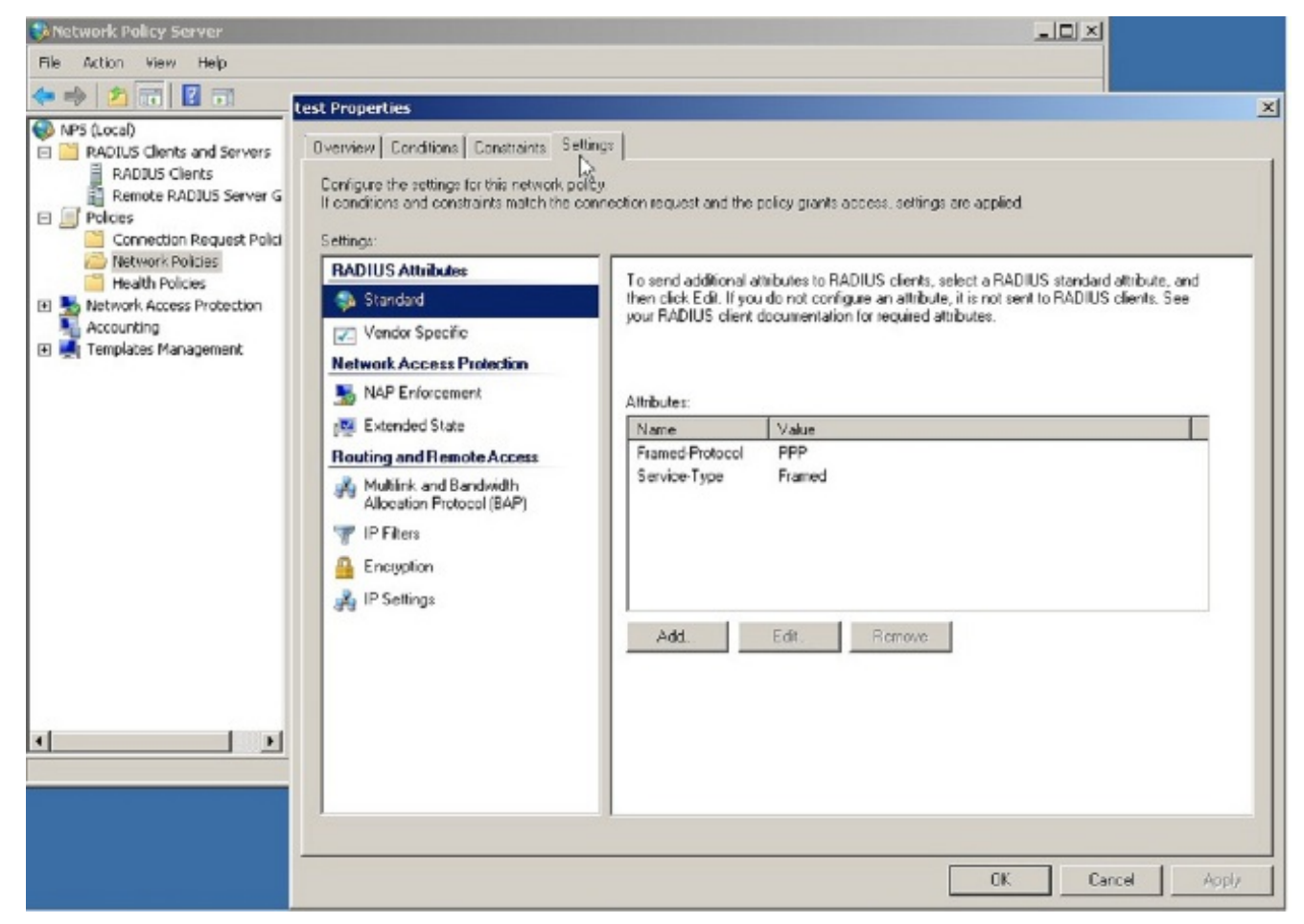

2. 选择RADIUS属性>标准。单击 Add。将"访问"类型保留为"全部"。

| Network Policy Server                                                                                                    |                                                                                                    |
|----------------------------------------------------------------------------------------------------|----------------------------------------------------------------------------------------------------|
| File Action Vitest Properties                                                                                                    |                                                                                                    |
| Image: Section of the section of the sectio | uest and the policy gravits access, settings are applied                                                                                                    |
| Remot                                                                                                    | Add Standard RADIUS Attribute                                                                                                    |
| E Policies RADIUS Attributes To ser                                                                                                    | the second second secon |
| Conne 🚯 Standard then o                                                                                                    | ick Edi. I is add an appole to the settings, select the appole, and then click Add.                                                                                                    |
| Health Vendor Specific                                                                                                    | ADIOS (a) To add a custom or predefined Vendor Specific altibule, close this dialog and select Vendor Specific, and then click                                                                                                    |
| 🗷 🐜 Network A 💦 Network Access Protection                                                                                                    | AG                                                                                                    |
| 📲 Accounting 🐘 NAP Enforcement                                                                                                    | Access (pe                                                                                                    |
| 🗄 🛃 Templates 🥔 Attribut                                                                                                    | es:                                                                                                    |
| Nam Evended state                                                                                                    | t at Poster                                                                                                    |
| Houting and Remote Access Service                                                                                                    | Allibutes:                                                                                                    |
| Allocation Protocol (BAP)                                                                                                    | Name A                                                                                                    |
| TP Files                                                                                                    | College & College & Colleg |
| C Formite                                                                                                    | Clers                                                                                                    |
|                                                                                                    | FitsHd                                                                                                    |
| A IP Settings                                                                                                    | Framed AppleTalk-Link                                                                                                    |
| A                                                                                                    | dd Framed AppleTalk-Network                                                                                                    |
|                                                                                                    | kamedonnel su, com                                                                                                    |
|                                                                                                    |                                                                                                    |
|                                                                                                    | Description                                                                                                    |
|                                                                                                    | Specifies the length of the interval (in seconds) between each interim update that the NAS sends.                                                                                                    |
|                                                                                                    |                                                                                                    |
|                                                                                                    | Add Dava                                                                                                    |
|                                                                                                    | Sur. Lus                                                                                                    |
|                                                                                                    | OK Cancel Apply                                                                                                    |
|                                                                                                    |                                                                                                    |

3. 在"属性"框中,选择"类"并单击"添加"。输入属性值,即作为字符串的组策略名称。请记住,必须在ASA中配置具有此名称的组策略。这样,ASA在RADIUS响应中收到此属性后将其分配给 VPN会话。

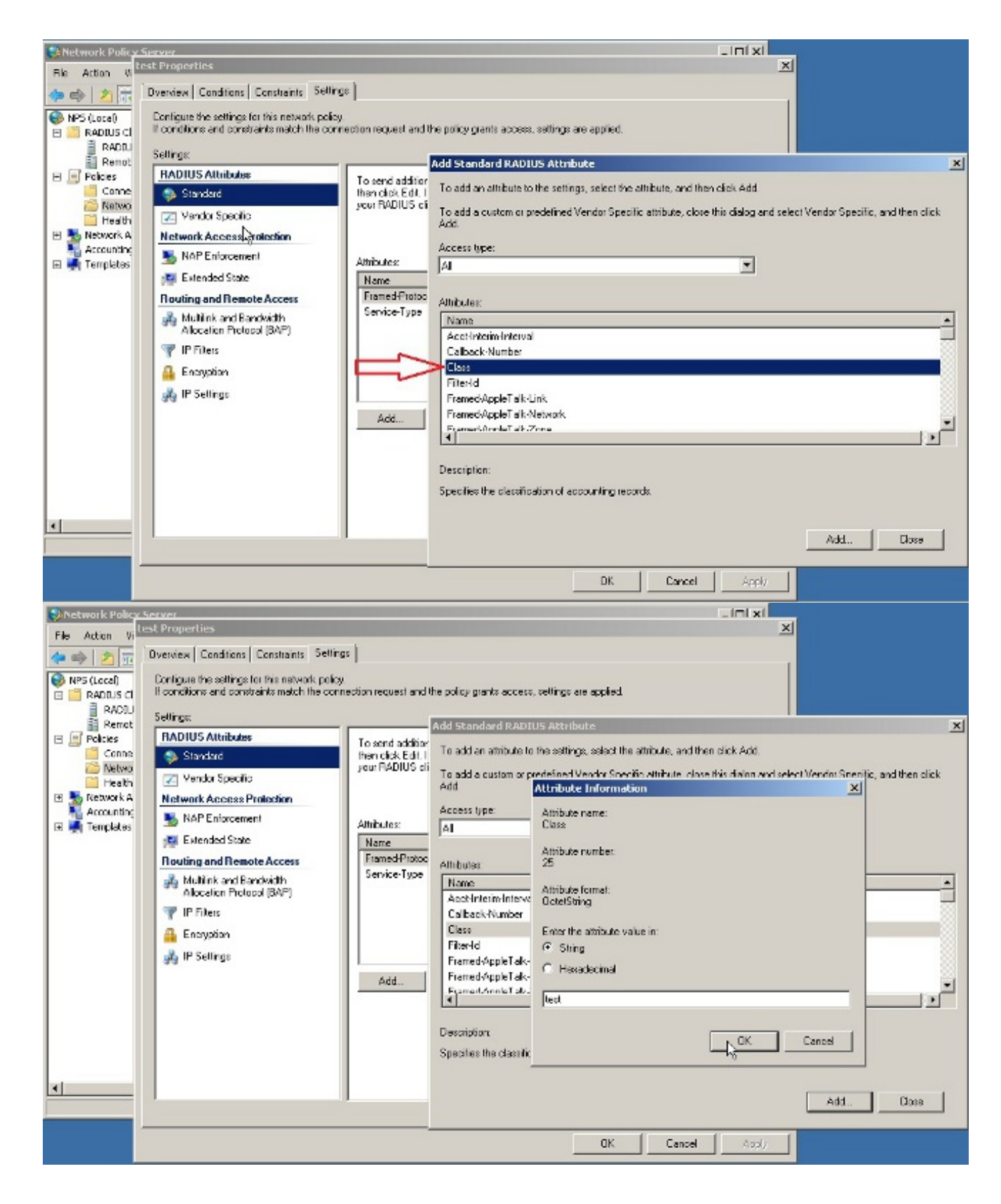

## 验证

使用本部分可确认配置能否正常运行。

注意:使用 debug 命令之前,请参阅有关 Debug 命令的重要信息。

#### 在ASA上启用debug radius all。

ciscoasa# test aaa-server authentication NPS host 10.105.130.51 username vpnuser password INFO: Attempting Authentication test to IP address <10.105.130.51> (timeout: 12 seconds) radius mkreq: 0x8000001 alloc\_rip 0x787a6424 new request 0x80000001 --> 8 (0x787a6424) got user 'vpnuser' got password add\_req 0x787a6424 session 0x80000001 id 8 RADIUS\_REQUEST radius.c: rad\_mkpkt RADIUS packet decode (authentication request) \_\_\_\_\_ Raw packet data (length = 65)..... 01 08 00 41 c4 1b ab 1a e3 7e 6d 12 da 87 6f 7f | ....A.....~m.... 40 50 a8 36 01 09 76 70 6e 75 73 65 72 02 12 28 @P.6..vpnuser..( c3 68 fb 88 ad 1d f2 c3 b9 9a a9 5a fa 6f 43 04 | .h....Z.oC. 06 0a 69 82 de 05 06 00 00 00 00 3d 06 00 00 00 ..i...=.... 05 Parsed packet data.... Radius: Code = 1 (0x01)Radius: Identifier = 8 (0x08) Radius: Length = 65 (0x0041)Radius: Vector: C41BAB1AE37E6D12DA876F7F4050A836 Radius: Type = 1 (0x01) User-Name Radius: Length = 9 (0x09)Radius: Value (String) = 76 70 6e 75 73 65 72 vpnuser Radius: Type = 2 (0x02) User-Password Radius: Length = 18 (0x12)Radius: Value (String) = 28 c3 68 fb 88 ad 1d f2 c3 b9 9a a9 5a fa 6f 43 (.h....Z.oC Radius: Type = 4 (0x04) NAS-IP-Address Radius: Length = 6 (0x06)Radius: Value (IP Address) = 10.105.130.52 (0x0A6982DE) Radius: Type = 5 (0x05) NAS-Port Radius: Length = 6 (0x06)Radius: Value (Hex) = 0x0Radius: Type = 61 (0x3D) NAS-Port-Type Radius: Length = 6 (0x06)Radius: Value (Hex) = 0x5send pkt 10.105.130.51/1645 rip 0x787a6424 state 7 id 8 rad\_vrfy() : response message verified rip 0x787a6424 : chall\_state '' : state 0x7 : regauth: c4 1b ab 1a e3 7e 6d 12 da 87 6f 7f 40 50 a8 36 : info 0x787a655c session\_id 0x8000001 request\_id 0x8 user 'vpnuser' response '\*\*\*' app 0 reason 0 skey 'cisco' sip 10.105.130.51

type 1

RADIUS packet decode (response)

\_\_\_\_\_ Raw packet data (length = 78).... | ....N...Kv .....+..7 02 08 00 4e e8 88 4b 76 20 b6 aa d3 0d 2b 94 37 bf 9a 6c 4c 07 06 00 00 00 01 06 06 00 00 02 ..lL......... 19 2e 9a 08 07 ad 00 00 01 37 00 01 02 00 0a 6a | ....j 2c bf 00 00 00 00 3c 84 0f 6e f5 95 d3 40 01 cf ,....<..n...@.. 1e 3a 18 6f 05 81 00 00 00 00 00 00 00 03 .:.0..... Parsed packet data.... Radius: Code = 2 (0x02)Radius: Identifier = 8 (0x08)Radius: Length = 78 (0x004E)Radius: Vector: E8884B7620B6AAD30D2B9437BF9A6C4C Radius: Type = 7 (0x07) Framed-Protocol Radius: Length = 6 (0x06)Radius: Value (Hex) = 0x1Radius: Type = 6 (0x06) Service-Type Radius: Length = 6 (0x06)Radius: Value (Hex) = 0x2Radius: Type = 25 (0x19) Class Radius: Length = 46 (0x2E)Radius: Value (String) = 00 00 00 00 3c 84 0f 6e f5 95 d3 40 01 cf 1e 3a 18 6f 05 81 00 00 00 00 00 00 00 03 .0.... rad\_procpkt: ACCEPT RADIUS\_ACCESS\_ACCEPT: normal termination RADIUS\_DELETE remove\_req 0x787a6424 session 0x80000001 id 8 free\_rip 0x787a6424 radius: send queue empty INFO: Authentication Successful

## 故障排除

本部分提供的信息可用于对配置进行故障排除。

- 确保ASA和NPS服务器之间的连接正常。应用数据包捕获,确保身份验证请求离开ASA接口 (从可访问服务器的位置)。确认路径中的设备不会阻止UDP端口1645(默认RADIUS身份验 证端口),以确保其到达NPS服务器。有关ASA上数据包捕获的详细信息,请参阅 <u>ASA/PIX/FWSM:使用 CLI 和 ASDM 进行数据包捕获的配置示例.</u>
- 如果身份验证仍然失败,请查看Windows NPS上的事件查看器。在"事件查看器">"Windows日志"下,选择"安**全"。**查找在身份验证请求期间与NPS关联的事件。

| Event Vewer (Local)                                                                                                    | Security Number of events: 93 (1) New events available                                                                                                    |                                                                                                    |                                                                                                    |                                                                                                    |                                                                                                    | Actions                                                                                                    |      |
|----------------------------------------------------------------------------------------------------|----------------------------------------------------------------------------------------------------|----------------------------------------------------------------------------------------------------|----------------------------------------------------------------------------------------------------|----------------------------------------------------------------------------------------------------|----------------------------------------------------------------------------------------------------|----------------------------------------------------------------------------------------------------|------|
| Custom Views     Windows Loos                                                                                                  | Keywords                                                                                                    | Date and Time                                                                                                    | Source                                                                                                    | Event ID                                                                                                    | Task Category                                                                                                    | Security                                                                                                    | -    |
| Wendows Copy<br>Security<br>Security<br>Setup<br>System<br>Porwarded Events<br>Applications and Services Logs<br>Subscriptions | Audit Success Audit Success Audit Suceess Audit Suceess Audit Suceess Audit Suceess Audit Suceess Au | 2/10/2014 1:37:43 PM<br>2/10/2014 1:37:43 PM<br>2/10/2014 1:37:43 PM<br>2/10/2014 1:37:43 PM<br>2/10/2014 1:37:26 PM<br>2/10/2014 1:37:26 PM<br>2/10/2014 1:37:26 PM<br>2/10/2014 1:37:26 PM<br>2/10/2014 1:37:26 PM<br>2/10/2014 1:37:21 PM<br>2/10/2014 1:37:21 PM<br>2/10/2014 1:36:43 PM<br>2/10/2014 1:36:43 PM<br>2/10/2014 1:36:43 PM<br>2/10/2014 1:36:43 PM<br>2/10/2014 1:36:47 PM<br>2/10/2014 1:36:47 PM<br>2/10/2014 1:36:47 PM<br>2/10/2014 1:36:47 PM<br>2/10/2014 1:36:47 PM<br>2/10/2014 1:36:47 PM<br>2/10/2014 1:36:47 PM<br>2/10/2014 1:36:47 PM | Microso<br>Microso<br>Microso<br>Microso<br>Microso<br>Microso<br>Microso<br>Microso<br>Microso<br>Microso<br>Microso<br>Microso<br>Microso<br>Microso<br>Microso<br>Microso<br>Microso<br>Microso<br>Microso<br>Microso<br>Microso<br>Microso | 4634<br>4624<br>4672<br>6270<br>4634<br>4624<br>4624<br>4624<br>4674<br>4672<br>4634<br>4672<br>4634<br>4672<br>4634<br>4672<br>4672<br>4672<br>4672<br>4672<br>4672<br>4673 | Logoff Logon Special Logon Network Policy Server Network Policy Server Logoff Logon Logon Credential Validation Logoff Logon Special Logon Special Logon Logoff Logon Special Logon Logoff Logon Logoff Logon Logoff Logoff Logoff Logoff Logon Logoff Logo | Open Saved Log     Open Saved Log     Create Custom View     Import Custom View     Olear Log     Properties     Properties     Find     Save All Events As     Attach a Task To this Log     View     Refresh     Properties     Event Properties     Event Properties     Event Properties     Attach Task To This Event     Event Properties     Attach Task To This Event     Event Properties     Copy | ···· |

#### 打开事件属性后,您应该能够看到失败的原因,如示例所示。在本示例中,未在网络策略下选 择PAP作为身份验证类型。因此,身份验证请求失败。

| Log Name:       | Security                                                |  |  |  |  |  |
|-----------------|---------------------------------------------------------|--|--|--|--|--|
| Source:         | Microsoft-Windows-Security-Auditing                     |  |  |  |  |  |
| Date:           | 2/10/2014 1:35:47 PM                                    |  |  |  |  |  |
| Event ID:       | 6273                                                    |  |  |  |  |  |
| Task Category:  | Network Policy Server                                   |  |  |  |  |  |
| Level:          | Information                                             |  |  |  |  |  |
| Keywords:       | Audit Failure                                           |  |  |  |  |  |
| User:           | N/A                                                     |  |  |  |  |  |
| Computer:       | win2k8.skp.com                                          |  |  |  |  |  |
| Description:    |                                                         |  |  |  |  |  |
| Network Policy  | Server denied access to a user.                         |  |  |  |  |  |
|                 |                                                         |  |  |  |  |  |
| Contact the Net | twork Policy Server administrator for more information. |  |  |  |  |  |
|                 |                                                         |  |  |  |  |  |
| User:           |                                                         |  |  |  |  |  |
| Security ID     | : SKP\vpnuser                                           |  |  |  |  |  |
| Account Name    | e: vpnuser                                              |  |  |  |  |  |
| Account Doma    | ain: SKP                                                |  |  |  |  |  |
| Fully Quali:    | fied Account Name: skp.com/Users/vpnuser                |  |  |  |  |  |
| Client Markins  |                                                         |  |  |  |  |  |
| Client Machine  |                                                         |  |  |  |  |  |
| Security ID     | : NULL SID                                              |  |  |  |  |  |
| Account Name    |                                                         |  |  |  |  |  |
| Fully Quali:    | fied Account Name: -                                    |  |  |  |  |  |
| OS-Version:     | -                                                       |  |  |  |  |  |
| Called Stat:    | ion Identifier: -                                       |  |  |  |  |  |
| Calling Stat    | tion Identifier: -                                      |  |  |  |  |  |
|                 |                                                         |  |  |  |  |  |
| NAS:            | 10 105 120 60                                           |  |  |  |  |  |
| NAS IPV4 Add    | aress: 10.105.130.69                                    |  |  |  |  |  |
| NAS IPV6 Add    | aress: -                                                |  |  |  |  |  |
| NAS Identii:    | ler: -                                                  |  |  |  |  |  |
| NAS Port-Typ    | pe: Virtual                                             |  |  |  |  |  |
| NAS Port:       | 0                                                       |  |  |  |  |  |
| DADTUS Clicat.  |                                                         |  |  |  |  |  |
| Cliont Eric     | ndly, Namo, yon                                         |  |  |  |  |  |
| Client TD A     | $\frac{101}{1000}$                                      |  |  |  |  |  |
| CITEUR IN VO    | AULESS: 10.103.130.09                                   |  |  |  |  |  |

Authentication Details: Connection Request Policy Name: vpn Network Policy Name: vpn Authentication Provider: Windows Authentication Server: win2k8.skp.com Authentication Type: PAP EAP Type: -Account Session Identifier: -Logging Results: Accounting information was written to the local log file. Reason Code: 66 Reason: The user attempted to use an authentication method that is not enabled on the matching network policy.